# 연구행정통합관리시스템 (SRnD) 지식재산권 사용자 매뉴얼

서울대학교 산학협력단 지식재산전략실 지식재산관리부 2022. 6. 2.

목 차

## 1. 발명신고함

| 가. 국내특허신고           | <br>4  |
|---------------------|--------|
| 1) 발명신고서 작성 (최초 출원) | <br>5  |
| 2) 분할출원신고서 작성       | <br>11 |
| 3) 우선권출원신고서 작성      | <br>13 |
| 4) 권리승계확인서 (양도확인)   | <br>15 |
| ◈ 자주하는 질문           | <br>16 |
|                     |        |

| 나. 해외특허신고     | <br>17 |
|---------------|--------|
| 1) 해외출원신청서 작성 | <br>18 |

## 2. 현황통계

| 가. 지재권 특허현황 | 20 |
|-------------|----|
|-------------|----|

# 연구행정통합관리시스템(SRnD)

## 마이스누 포털 > 연구행정

| 검색어를 입력 | 해주세요 | (       | ۹        |       | Se    | 아이지 (1997년 1997년 | 오류신고 조직도 | 마이페이지 캠퍼스맵 출 | 퇴근 English 로그아웃 |
|---------|------|---------|----------|-------|-------|----------------------------------------------------------------------------------------------------|----------|--------------|-----------------|
| 학사/행정   | 연구지원 | 웹메일     | 전자결재     | 정보광장  | 스누인지원 | ! 캘린더                                                                                                    |          |              |                 |
| 학사/행정   |      | 연구지원    |          | 웹메일   |       | 전자결재                                                                                                    | 정보광장     | 스누인지원        | 캘린더             |
| 행정정보    |      | 연구안전(Si | AFE)     | 웹메일   |       |                                                                                                    | 게시판      | IT서비스        |                 |
| 연구행정    |      | 생명윤리(IR | RB)      | 주요FAQ |       |                                                                                                    | 스누이벤트    | 도서관서비스       |                 |
| 기금행정    |      | 동물실험윤   | 리(IACUC) |       |       |                                                                                                    | 스누배너     | S-CARD       |                 |
| 통계정보    |      | 실험동물관   | 리(LARIS) |       |       |                                                                                                    | 프로모션     | 바로처리         |                 |
|         |      |         |          |       |       |                                                                                                    | 커뮤니티     | 시설공간         |                 |
|         |      |         |          |       |       |                                                                                                    | SNU NOW  |              |                 |
|         |      |         |          |       |       |                                                                                                    | 공간관리     |              |                 |

### 화면 및 기능 설명

### ● 화면 설명

서울대학교 포털에서 학사행정-연구행정 클릭 또는 <u>https://srnd.snu.ac.kr</u> 로 접속

| ※前》 연구행정                              |         |   |        |    |                                                       |    |   |
|---------------------------------------|---------|---|--------|----|-------------------------------------------------------|----|---|
| i i i i i i i i i i i i i i i i i i i | 관리시스템   | 자 | 식재산권   |    | 공통관리                                                  |    |   |
| 지식재산권                                 | MY MENU | A |        |    |                                                       |    |   |
| 메뉴명 검색                                | Q       |   |        | -1 |                                                       |    | _ |
| > 기준관리                                |         |   | - 공사시  | 망  |                                                       |    |   |
|                                       |         | ť | 변호 구분  |    |                                                       | 제목 |   |
| > 발명신고암                               |         | 3 | 392 내부 | *  | 간접비 연구자 지원사업 지정카드 서면 발급신청서 양식                         |    |   |
| > 현황통계                                |         | 3 | 384 내부 | *  | 학생인건비 잔액 이관 신청서 엑셀서식 안내                               |    |   |
| > 기술이전                                |         | 3 | 354 내부 | *  | SRnD 프로그램 운영 반영을 위한 간헐적 중단 안내(매일 18:05 ~18:20)        |    |   |
|                                       |         | 3 | 337 내부 | *  | SRnD 신규자를 위한 "사용자가이드" 배포 알림(권한신청 등)                   |    |   |
|                                       |         | 3 | 314 내부 | *  | 책임자 권한위임 신청 방법 변경 안내(책임자 위임->수임자 직접신청, 2020.3 변경)     |    |   |
|                                       |         | 4 | 400 내부 |    | ·연구비 감사 사례집」수정사항 안내                                   |    |   |
|                                       |         | 3 | 399 내부 |    | 연구물품 수입대행 업체 변경 알림                                    |    |   |
|                                       |         | 3 | 398 내부 |    | 산학협력단 연구비관리실 업무분장 변경 안내                               |    |   |
|                                       |         | 3 | 397 내부 |    | 2021년도 『실험실 특화형 창업선도대학』사업 'SNU 기술창업자를 위한 아이디어 제품화 교육' | 모집 |   |
|                                       |         | 3 | 396 내부 |    | 서울대학교 연구시설·장비비 통합관리제 운영을 위한 안내                        |    |   |
|                                       |         |   |        |    |                                                       |    |   |

### FAQ

#### Q: 지식재산권 메뉴가 보이지 않아요

A: 지식재산권 메뉴 권한이 없는 경우에는 '공통관리>권한관리>책임자권한신청'에서 교수님께 기본권한(지식재산권\_발명자) 권한을 요청/위임받아 사용할 수 있습니다.

## 발명신고함 > 국내특허신고

| 지식재산권 MY MENU                 | ▲ 국내특허신고 ×             |                        |        |               |      |           |         | (1)                   | * () = 5     |
|-------------------------------|------------------------|------------------------|--------|---------------|------|-----------|---------|-----------------------|--------------|
| 메뉴명 검색 Q                      | ○발명신고함 〉국내특허신          | ₫æ(SIPPRBA001E)        |        |               |      |           |         | 조회 <u>해장</u> 엑셀 도움물   | : 개선/오류 화면캡쳐 |
| > 기준관리<br>> 발명신고함<br>명 국내특허신고 | 관리번호<br>발명의 명칭<br>쇼의인지 | 출원구:<br>IP담당기<br>도로인 : | 전체     | ▼ 국가<br>▼ 진행성 | # 전체 | <b>v</b>  |         |                       |              |
| 🛛 해외특허신고                      | 2024                   |                        |        |               |      | •         |         |                       |              |
| ∃ 상표                          | <b>○ 김색결과</b> (총 0건)   |                        |        |               |      |           | 전담사무소확인 | 발명신고서작성 분할출원신고서작(     | 영 무선권출원신고서작성 |
| 🛛 디자인                         | 관리번호                   | 국가 발명의 명칭              | 발명자 출원 | 구분 출원번호       | 출원일  | 출원인 등록번호  | 등록일 담당) | 다 사무소 진행일지            | 해외출원         |
| 0 <del>8</del> 8              |                        |                        |        |               | _    |           |         |                       | /            |
| ◎ 저작권(프로그램)                   |                        |                        |        |               |      |           |         |                       | /            |
| 🛛 군주기탁                        |                        |                        |        |               |      |           |         |                       |              |
| 🛛 반도체배치설계권                    | _                      |                        |        |               |      |           |         |                       | _ /          |
| 🛛 노하우                         | ·                      | 저다지민스하이                | 반면시코   | 지자서           | 브하추의 | 지고교자전     | 으서귀추의   | 의사 코쳐자서               |              |
| 🛛 권리승계확인서                     | l                      | 신감자구도확인                | 2802   | A1978         | 군글철전 | 90 I A 48 | 구인변철:   | 8년 12시 <del>4</del> 8 |              |
| > 현황통계                        |                        |                        |        |               |      | _         |         | _                     |              |
| > 기술이전                        |                        |                        | (2)    |               |      | 3)        | (       | 4)                    |              |
|                               |                        |                        |        |               |      |           |         |                       |              |

FAQ

### Q: 출원 진행은 어떻게 되나요?

A: 발명신고서를 작성하면 T-로 시작하는 임시 관리번호가 생성되며, 발명자의 양도확인 완료 후 접수되면 SNU-로 시작하는 관리번호가 부여되며 지정된 특허 사무소에서 출원 준비 를 진행하게 됩니다.

명세서 초안이 작성되면 발명자와 검토하고 확정되면 산단 확인 후 출원하며, 일반적으로 출 원 후 1년~1년 6개월 후에 특허청에서 심사가 진행됩니다. 심사 후 등록 여부가 결정되며, 추가 의견서/보정서 제출 과정이 있을 수 있습니다.

### 화면 및 기능 설명

### ● 화면 설명

발명신고(예비/정규), 우선권출원신고서, 분할출원신고서를 작성하거나 작성 중인 신고서를 확인하는 화면

● 기능 설명

[조회] 클릭 시 작성중인 신고서 조회 가능
 -검색결과에 목록 표시

② 발명신고서 (최초 출원) 작성
 ▷ 상세 설명은 매뉴얼 -5페이지 참고

③ 분할출원신고서 작성

▷ 상세 설명은 매뉴얼 -11페이지 참고

④ 우선권출원신고서 작성 ▷ 상세 설명은 매뉴얼 -13페이지 참고

# 국내특허신고 > 발명신고서 작성

|                                                                  | ⊙ 발명신고함 > 발명신                                    |             | 저장 도움말 개선/오류 화면캡쳐 |        |                    |          |               |  |  |  |  |
|------------------------------------------------------------------|--------------------------------------------------|-------------|-------------------|--------|--------------------|----------|---------------|--|--|--|--|
|                                                                  | ○발명신고상세내역           식제         임시저장         작성완료 |             |                   |        |                    |          |               |  |  |  |  |
|                                                                  | 발명신고서번호                                          |             |                   | 작성자    |                    | 작성일자     | 2021-05-28 💼  |  |  |  |  |
|                                                                  | 대학(원)                                            |             |                   | 학과(부)  |                    | 출원구분     | ◉ 특허 ○ 실용신안   |  |  |  |  |
| 1                                                                | 발명신고서구분                                          | 🔵 예비출원(가출원) | 0                 | ) 정규출원 |                    |          |               |  |  |  |  |
| 0. 예비출원 설명 0. 예비출원(청구범위제출유예출원) 이란?<br>- 청구항 작성없이 신속하게 진행하는 출원 형태 |                                                  |             |                   |        |                    |          |               |  |  |  |  |
| 2                                                                | 특허심의진행                                           | 🔾 Yes 🔵 No  | 특허심의신청안내          | 기술구분   | 🔵 기계,환경,건설 🔵 화학,재료 | 이바이오 0 ? | 전자소자 💿 통신프로그램 |  |  |  |  |
| 3                                                                | 발명의명칭(국문)                                        |             |                   |        |                    |          |               |  |  |  |  |
|                                                                  | 발명의명칭(영문)                                        |             |                   |        |                    |          |               |  |  |  |  |

### FAQ

### Q: 예비출원과 정규출원의 차이는 무엇인가요?

A: 예비출원(임시명세서제출)은 논문 출판 또는 과제 성과 제출 임박 등의 이유로 신속한 출 원번호 선점이 필요한 경우에 진행하며, 출원 후 1년 이내에 우선권주장출원(정규출원)을 하 거나 1년 2개월 안에 청구항을 추가 보정해야 심사청구를 신청할 수 있습니다. 정규출원은 선행기술조사 후 명세서 작성하여 출원하고, 심사청구를 신청하는 일반적인 출 원 형태라고 할 수 있습니다.

### FAQ

#### Q: 특허심의제도는 무엇인가요?

A: 해외출원 의사가 있으신 경우에 선택하실 수 있으며, 국내 출원을 서울대 지정 전담사무소를 통해 진행합니다(대표 발명자 교수님의 특허지원간접비 사용). 국내 출원 후 심의 의사 재확인 후 심의를 위해 발명자께 발명 자료 제출 요청하고 특허심의위원회 심의를 진행하며 심의 결과 에 따라 차등으로 해외 출원을 지원해드리고 있습니다. ※특허심의 대상 제외: 예비출원, 기업체부담건, 비영리기관과 공동출원이나 서울대 지분 50% 미만건, 1개월 내 긴급 출원건

### 화면 및 기능 설명

### ● 화면 설명

국내 예비출원(가출원) 또는 정규출원 진행을 위한 발명신고서를 작성하는 화면

### ● 기능 설명

① 예비출원 또는 정규출원 선택

#### ② 특허심의 진행 선택

- ·해외출원 의사가 있는 경우 특허심의 대상 건으로 선택하여 진행 가능 (기술구분 선택 필요)
- 서울대 지정 전담사무소를 통해서만 진행 가능하며 자세한 사항은 '특허심의신청안내' 참고 (파란색 표시)

③ 발명의 명칭 기재

## 국내특허신고 > 발명신고서 작성

| 1  | 비용부담주체 | 🗌 산단지원 🔛 연구과제비 🔛 기업체부 | 부담 🔲 자체부담 🔲 공동박 | 담 |
|----|--------|-----------------------|-----------------|---|
|    | 산재권여부  | 📃 산재권지원               | 관리기관            |   |
| 2) | 긴급요청   |                       |                 | 술 |

### FAQ

### Q: 특허지원간접비는 무엇인가요?

A: 특허지원간접비는 교수님의 최근 3년 간접비 평균액의 일정 부분을 산정한 금액이며, 산단지 원 건은 출원에 따라 일정 비용을 대표발명자의 특허지원간접비에서 차감 후, 해당 건에 대한 관련 비용은 산단에서 집행하는 형식으로 진행하고 있습니다. 교수님의 특허지원간접비 확인이 필요하신 경우 교수님 소속에 따라 산단 담당자에게 문의 부 탁드립니다. (담당자 정보 마지막 페이지에 표기)

### FAQ

#### Q: 기업과 공동 출원인 경우 비용은 나눠 부담하나요?

A: 서울대학교 지식재산권 보호지침 제2조 3호에 따라 영리기관과의 공동출원인 경우, 자가 실 시로 이윤이 창출될 수 있는 기업에서 출원과 관련된 모든 비용을 부담하는 것으로 진행합니다.

#### 서울대학교 지식재산권 보호지침

제2조 3호 연구결과로 발생되는 지식재산권은 발명자가 속한 기관의 소유로 함을 원칙으로 하며 경우에 따라 연구비 지원기업과 공동소유할 수 있다.

공동소유 시 대학은 자가 실시를 하지 않으므로 지식재산권과 관련된 비용은 기업이 부담한다.

다른 대학 등 비영리기관과의 공동 출원인 경우에는 출원인 지분대로 비용을 나눠 부담합니다.

### 화면 및 기능 설명

• 화면 설명

국내 예비출원(가출원) 또는 정규출원 진행을 위한 발명신고서를 작성하는 화면

- 기능 설명
  - ① 비용부담주체 선택
  - · 산단지원: 대표 발명자 교수님의 특허지원 간접비를 사용하여 진행
  - · 연구과제비: 연구과제비로 진행하는 경우 연구비 담당자 정보(성함/연락처/이메일)를 발명자 요청사항에 기재
  - ※일반적으로 연구과제 직접비에서 특허비용 사용 이 어려우나 과제에 따라 다를 수 있어 확인 필요
  - ·기업체부담: 영리기관과의 공동 출원으로 영리기관에서 비용 부담
  - · 자체부담: 단과대학 간접비, 연구자마일리지, 자체부담 등으로 진행하는 경우 비용 담당자 정보(성함/연락처/이메일)를 발명자 요청사 항에 기재
  - · 공동부담: 비영리기관(대학, 연구소 등)과의 공동 출원인 경우 지분대로 부담

④ 긴급요청

· 논문 출판 또는 과제 성과 제출 등으로 출원
 기한이 있는 경우에 날짜 체크 후 출원시급
 사유를 기재

## 국내특허신고 > 발명신고서 작성

|                                                                 |           | 기술이전 희망여부    | 🔘 Yes  | 🖲 No              |                         |                             |       |  |  |  |  |  |
|-----------------------------------------------------------------|-----------|--------------|--------|-------------------|-------------------------|-----------------------------|-------|--|--|--|--|--|
|                                                                 | 기술이전      | 마케팅정보        | 기술 홍보  | 4용 자료 작성을 위한 기본적인 | ! 기술 소개 요약 내용 작성:적용 가능형 | 난 산업분야, 제품을 구체적으로 포함하여 기재하여 | 주십시요. |  |  |  |  |  |
| 발명의 발전방향 전상 예) 예상되는 기술 사용화 기간 및 필요한 후속 연구 개발 방향에 대해서 기재하여 주십시요. |           |              |        |                   |                         |                             |       |  |  |  |  |  |
|                                                                 | 기업열람용발명요약 | 작성 예)        | 확성 예)  |                   |                         |                             |       |  |  |  |  |  |
| 1                                                               | 발명자 요청사항  | 작성 예) 저희에게 도 | 2청하실 사 | 방과, 원하시는 대리인 사무소기 | 바있으면 기재하여 주십시요.         |                             |       |  |  |  |  |  |
|                                                                 | 대표도면      |              | 첨부     | 발명제안서             | 첨부 [발명제안서 잉             | 식] 공동출원협약서                  | 첨부    |  |  |  |  |  |
|                                                                 | 공동출원협약내용  | 작성 예)        |        | 2                 |                         |                             |       |  |  |  |  |  |
| 3                                                               | 담당연구원     | <u>م</u>     |        | 담당연구원연락처          | F                       | 담당연구원이메일 🚪                  |       |  |  |  |  |  |

### FAQ

#### Q: 공동출원 진행은 어떻게 되나요?

A: 공동출원인 경우 공동발명확인서 작성 요청드리며(담당자가 메일로 양식 별도 송부), 과제 협약이 있지 않은 경우에는 발명신고서 접수 후 공동출원 기관과 공동출원협약을 진행합니다. 민간과제 성과물로 공동출원하시는 경우에는 연구과제 탭에 해당 민간과제 정보 추가(10페이 지 참고) 부탁드립니다.

### 화면 및 기능 설명

### • 화면 설명

국내 예비출원(가출원) 또는 정규출원 진행을 위한 발명신고서를 작성하는 화면

● 기능 설명

① 발명자 요청사항

- · 출원 진행을 위해 진행할 특허사무소가 있는 경우에는 사무소 이름을 기재, 없는 경우에는 추천을 원한다고 기재
- ・특허심의신청에 YES 로 체크했으나 전담사무
   소가 아닌 다른 사무소를 지정한 경우에는
   특허심의 신청을 NO로 변경하여 진행
- ② 발명제안서
- · 발명제안서 양식(파란글씨)을 이용하여 발명 에 대한 내용으로 작성 후 첨부

③ 담당연구원 (컨텍 포인트)

· 담당 연구원 정보를 돋보기 클릭하여 추가

## 국내특허신고 > 발명신고서 작성

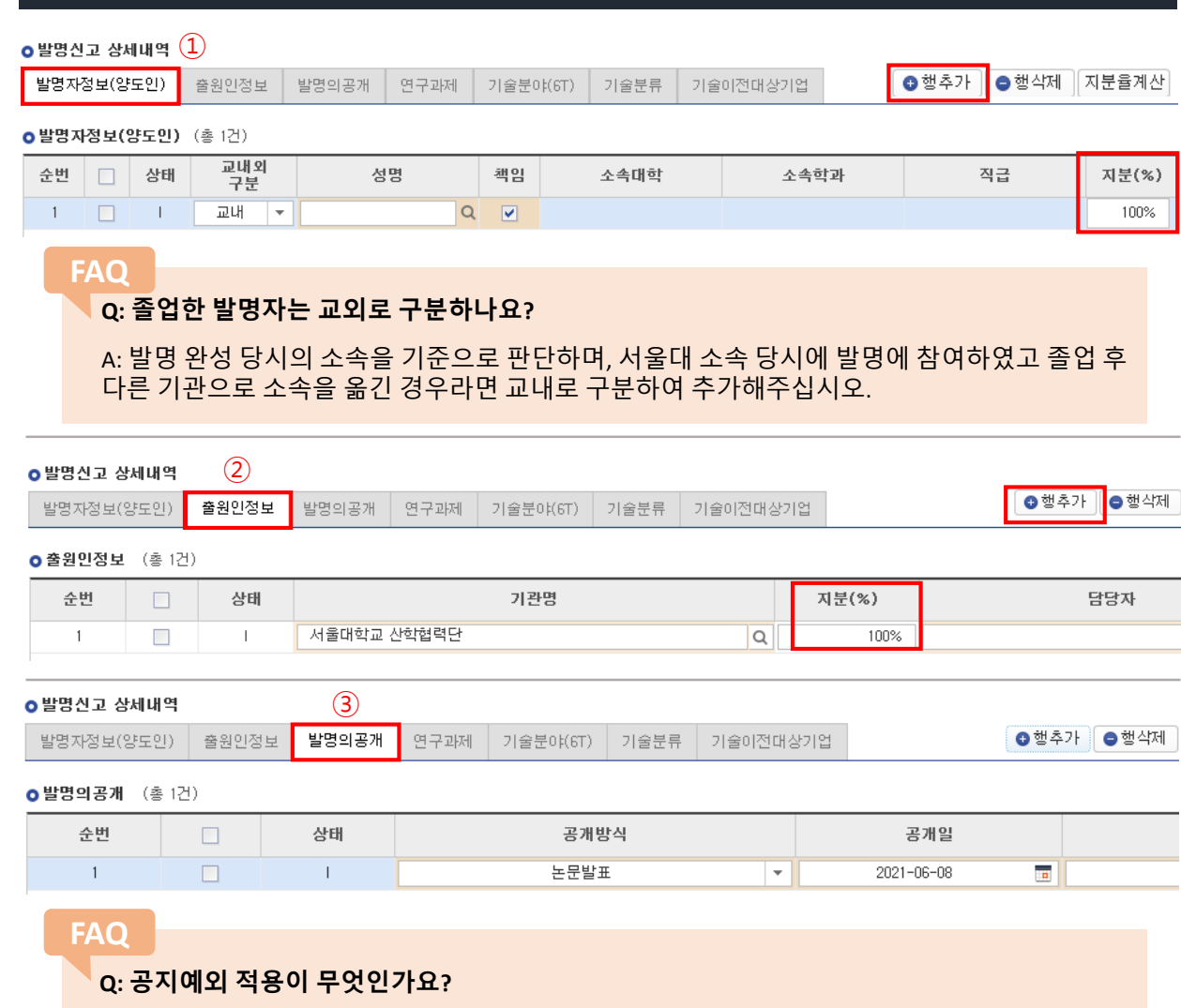

A: 출원 전 논문, 포스터, 발표 등 어떠한 형식으로도 공개된 사항이 있다면 공지예외 적용 신청 을 해야 하며, 공개일로부터 1년 이내에 출원 진행해야 합니다.

### 화면 및 기능 설명

• 화면 설명

국내 예비출원(가출원) 또는 정규출원 진행을 위한 발명신고서를 작성하는 화면

● 기능 설명

① 발명자 정보(양도인)

- · 교내 발명자는 행추가 클릭하여 돋보기에 검색 후 추가
- ·교내 발명자의 합이 100이 되도록 지분 산정
- · 교외 발명자가 있는 경우에는 교외로 체크, 수기로 작성, 지분은 0으로 기재

※ 교외 발명자가 있는 경우에는 일반적으로 교외 발명자가 포함된 기관과 공동출원으로 진행되기에 서울대 발명자로만 발명자 지분의 합이 100이 되도 록 작성

#### ② 출원인 정보

· 기본적으로 서울대학교 산학협력단 100으로 되어 있으며, 타기관과 공동 출원인 경우 행추가하여 기관 추가 후 협의된 지분 기재

#### ③ 발명의 공개

· 출원 전에 논문, 포스터, 발표, 보고서 등으로 공개된 적이 있다면 관련 자료 추가

# 국내특허신고 > 발명신고서 작성

| ●발명신고 상세내역       |               |                | 1       |          |      |            | _                |               |  |  |  |
|------------------|---------------|----------------|---------|----------|------|------------|------------------|---------------|--|--|--|
| 발명자정보(양도인)       | 출원인정보         | 발명의공개          | 연구과제    | 기술분야(6T) | 기술분류 | 기술이전대상기업   |                  | 母 행추가 ┃ ⊖ 행삭제 |  |  |  |
| ) 관련 연구과제 (총 1건) |               |                |         |          |      |            |                  |               |  |  |  |
| 순번 🗌 상태          | 교내외구분         | 과제번            | ङ       | 고유과제번호   |      | <u>ख</u> ः | 구과제명             | 연구시           |  |  |  |
| 1                | 교내 🔻          |                | Q       |          |      |            |                  | 2021-06-0     |  |  |  |
|                  |               |                |         |          |      |            |                  |               |  |  |  |
| 과제 조회            | (팝업)          |                |         |          |      |            | ×                |               |  |  |  |
| 연구:              | 기간 2019-01-01 |                | -31 💼   | 세부관리기관   | Q    |            | <b>과제상태</b> 전체 💌 |               |  |  |  |
| 검색               | 조건 과제번호       | •              |         | 세부사업     | Q    |            | 발명자 전체 🔻         |               |  |  |  |
| ⊙검색결             | 과 (총 0건)      |                |         |          |      | -          | 조회               |               |  |  |  |
| 순번               | 과제 연겨<br>진행상태 | 니시스템<br>구분 과세구 | 분 연구책임지 | · 과제번호   |      | 과제명        | 지원기관             |               |  |  |  |

#### FAQ

### Q: 임시 저장이 안됩니다.

A: 연구과제에서 행추가를 클릭했을 때 임시저장 후 가능 하다고하며, 임시저장 클릭했을 때 오른쪽과 같이 기술 분 야 또는 기술 분류가 필수항목이라고 나오는 경우에는 다 음 페이지에 있는 기술분야, 기술 분류 값을 추가해주십시 오. (상기 초록색 박스 표시)

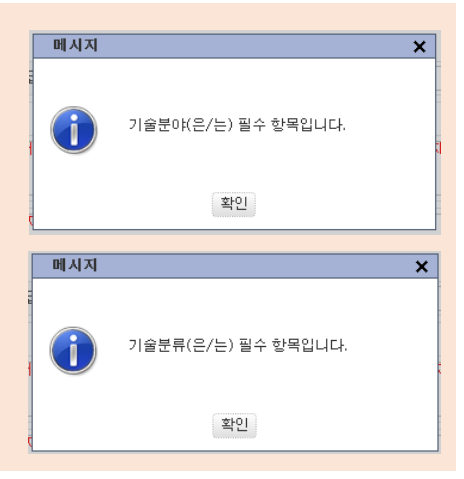

### 화면 및 기능 설명

### • 화면 설명

국내 예비출원(가출원) 또는 정규출원 진행을 위한 발명신고서를 작성하는 화면

● 기능 설명

① 연구과제

- · 연구과제 성과물인 경우 과제정보 추가
- · 민간과제 성과물로 기업 또는 다른 기관과 공동출원인 경우 과제정보 추가

※ 필요한 경우 연구기간 조정

※ 과제조회(팝업)에서 발명자로 검색하면 용이

## 국내특허신고 > 발명신고서 작성

| 발명신고 상세내역             |                                      |                                   |                  | Ū        |           |         |       |                  |              |
|-----------------------|--------------------------------------|-----------------------------------|------------------|----------|-----------|---------|-------|------------------|--------------|
| 발명자정보(양도인)            | 출원인정보                                | 발명의공개                             | 연구과제             | 기술분야(6T) | 기술분류      | 기술이전대   | 상기업   | ☺ 기술분이           | 후가 🕒 기술분야삭제  |
| 기술분야(6T) (총           | \$ 0건)                               |                                   |                  |          |           |         |       |                  |              |
| 순번                    | 상태                                   | 기술분야코드                            |                  |          |           |         |       |                  |              |
|                       |                                      |                                   |                  |          |           |         |       |                  |              |
|                       |                                      |                                   |                  |          |           |         |       |                  |              |
| 발명신고 상세내역             |                                      |                                   |                  |          | 2         |         |       |                  |              |
| 발명자정보(양도인)            | 출원인정보                                | 발명의공개                             | 연구과제             | 기술분야(6T) | 기술분류      | 기술이전대   | 상기업   | ● 기술분류           | 추가 📔 기술분류삭제  |
|                       |                                      |                                   |                  |          |           |         |       |                  |              |
| ) <b>기술분류</b> (총 0건   | !)                                   |                                   |                  |          |           |         |       |                  |              |
| 순번                    | 상태                                   | 기술분류코드                            |                  |          |           |         |       |                  |              |
|                       |                                      |                                   |                  |          |           |         |       |                  |              |
|                       |                                      |                                   |                  |          |           |         |       |                  |              |
|                       |                                      |                                   |                  |          |           |         |       |                  |              |
|                       | нгы                                  |                                   |                  |          | ᅕᄮᇆ       |         | LH0 = |                  |              |
|                       | 밀명                                   | 인고지                               | 각장               | 우주       | 극성법       | ·[의 스   | 이완되   | 토글닉              |              |
|                       | 교내                                   | <u> 발명자</u>                       | 의 양              | 도확인      | 필요        | ! 🕨 1   | 15페이기 | 지 참고             |              |
|                       |                                      |                                   | . 0              | . –      | _         | •••     |       | . –              |              |
|                       |                                      |                                   |                  |          |           |         |       |                  |              |
|                       |                                      |                                   |                  |          |           |         |       |                  |              |
| ⊙ 발명신고함 > 발명          | 신고서작성(SIPBP                          | CA002E)                           |                  |          |           |         |       | 저장 도움말           | : 개선/오류 화면캡쳐 |
| · 바미 시 ㄱ 사내내여         |                                      |                                   |                  |          |           |         |       | 삭제               | 김시저장 작성완료    |
| ● 월경연고영제네곡<br>반면시코서버호 |                                      |                                   | 자서 자             |          |           |         | 자성인자  | 2021-05-         | 28           |
| 글ㅎ근고시근도<br>대학(원)      |                                      |                                   | <br>한과(부         | ±)       |           |         |       | <u></u><br>() 트칭 | ○ 실용시안       |
| 발명신고서구분               | └<br>○ 예비출원(가출                       | 원)                                | <br>〇 정규출원       | 2        |           |         | 2010  | 0 - 1            | VECL         |
| 예비출원 설명               | 0. 예비출원(청<br>- 청구항 작성업<br>1. 예비출원이 등 | 구범위제출유예출원<br>이 신속하게 진행하<br>필요한 경우 | ) 이란?<br>는 출원 형태 |          |           |         |       |                  |              |
| 특허심의진행                | OYes ON                              | 특허심의신청연                           | 반내 기술구           | 분 이기     | 계,환경,건설 ( | ) 화학,재료 | _ 바이오 | ○ 전자소자           | ○ 통신프로그램     |
| 발명의명칭(국문)             |                                      |                                   |                  |          |           |         |       |                  |              |
| 발명의명칭(영문)             |                                      |                                   |                  |          |           |         |       |                  |              |

### 화면 및 기능 설명

### • 화면 설명

국내 예비출원(가출원) 또는 정규출원 진행을 위한 발명신고서를 작성하는 화면

● 기능 설명

① 기술분야(6T)

· 발명의 기술분야가 가장 적합한 것으로 선택

#### ② 기술분류

· 발명의 기술분류와 가장 적합한 것으로 선택

③ 작성완료 클릭

· 발명신고서 작성이 완료되면 마우스 스크롤
 올린 후 우측 상단의 작성완료 클릭

1

## 국내특허신고 > 분할출원신고서 작성

| ● 발명신고함 > 분할출원신고서작성(SIPBPCA003E) |                   |                                 |         | 저장 도    | 움말 개선/오류 호 | 면캡쳐   |
|----------------------------------|-------------------|---------------------------------|---------|---------|------------|-------|
| ⊙모출원 / 우선권출원                     |                   |                                 |         | 삭제      | 임시저장 직     | i성완료  |
|                                  |                   |                                 |         |         | 행추가        | 9 행삭제 |
| 순번 🗌 상태 발명신고                     | 서번호 국가            | 출원번호                            | 출원일자    | 권리      | 건담당자       | 발명    |
| 모출원/우선권출원                        |                   |                                 |         |         |            |       |
| 지식재산검색(팝업)                       |                   |                                 |         |         | ×          |       |
| <b>분류구분</b> 특허/실용신안 ▼            | 지식재산권번호 202       | 112345 발명으                      | 명칭      |         | 조회         |       |
| 출원번호                             | 등록번호              | 발명자                             | 4       |         |            |       |
| <b>○ 검색결과</b> (총 1건)             |                   |                                 |         |         |            |       |
| 순번 🗌 분류구분 지식재산권번호                | 국가                | 발명의명칭                           | 출원번호 출원 | 일자 등록번호 | 등록일자       |       |
|                                  |                   |                                 |         |         |            |       |
|                                  |                   | 확인 닫기                           |         |         |            |       |
| L                                |                   |                                 |         |         |            | 1     |
|                                  | 메시지               |                                 | ×       |         |            |       |
|                                  | 변경된 사항<br>계속(진행)하 | 이 존재합니다. 저경<br>사시겠습니까?<br>·인 취소 | 강하지 않고  |         |            |       |

### 화면 및 기능 설명

### • 화면 설명

국내 원출원 후 분할출원 진행을 위해 분할출 원신고서 작성하는 화면

### ● 기능 설명

- ① 모출원/우선권출원 추가
- · 행추가하여 지식재산검색(팝업)에서 지식재산권번호(SNU-로 시작하는 발명신고 번호) 또는 출원번호로 검색
- · 검색결과에서 체크박스 체크 후 확인 클릭
- · '변경된 사항이 존재합니다' 의 팝업창에서 확인 클릭하면 원출원 정보가 따라옴

# 국내특허신고 > 분할출원신고서 작성

| ○ 발명신고함 〉 문할렬                                       | 출원신고서작성(                                                                                     | SIPBPCA                            | 003E)                                           |                                                 |      |                    | 저장       | 도움말 개선/오류 화면캡쳐                |
|-----------------------------------------------------|----------------------------------------------------------------------------------------------|------------------------------------|-------------------------------------------------|-------------------------------------------------|------|--------------------|----------|-------------------------------|
| ⊙ 모출원 / 우선권출                                        | 원                                                                                            |                                    |                                                 |                                                 |      |                    | 삭제       | 임시저장 작성완료                     |
|                                                     | 순번                                                                                           | 상태                                 | 발명신고서번호                                         | : 국가                                            | 출원번호 | 출원일자               | 권리       | 건담당자                          |
| 모출원/우선권출원                                           |                                                                                              |                                    |                                                 |                                                 |      |                    |          |                               |
| ● 발명신고상세내역                                          |                                                                                              |                                    |                                                 |                                                 |      |                    |          |                               |
|                                                     |                                                                                              |                                    |                                                 |                                                 |      |                    |          |                               |
| 발명신고서번호                                             |                                                                                              |                                    |                                                 | 작성자                                             |      | 작성일                | 실자       | 2021-06-16                    |
| 발명신고서번호<br>대학(원)                                    |                                                                                              |                                    |                                                 | 작성자<br>학과(부)                                    |      | 작성을 출원 -           | 일자<br>구분 | 2021-06-16 📅<br>④ 특허 🔷 실용신안   |
| 발명신고서번호<br>대학(원)<br>발명신고서구분                         | <br>○ 예비출원(7                                                                                 | <b>Ի</b> 출원)                       |                                                 | 작성자<br>학과(부)<br>정규출원                            |      | 작성일<br>출원-         | 일자<br>구분 | 2021-06-16 💼<br>● 특허 🔿 실용신안   |
| 발명신고서번호<br>대학(원)<br>발명신고서구분<br>예비출원 설명              | <ul> <li>예비출원(기</li> <li>0. 예비출원(<sup>1</sup></li> <li>- 청구항 작성</li> <li>1. 예비출원0</li> </ul> | ŀ출원)<br>청구범위제<br>성없이 신속<br>네 필요한 등 | ●<br> 출유예출원) 이런<br>(하게 진행하는 결<br>경우             | 작성자<br>학과(부)<br>정규출원<br><sup>같</sup> ?<br>출원 형태 |      | 작성:<br>출원-         | 일자<br>구분 | 2021-06-16 🔳<br>● 특허 🔾 실용신안   |
| 발명신고서번호<br>대학(원)<br>발명신고서구분<br>예비출원 설명<br>발명의명칭(국문) | 이 예비출원(기<br>0. 예비출원(<br>- 청구항 작성<br>1. 예비출원0                                                 | ト출원)<br>청구범위제<br>성없이 신속<br>비필요한 등  | 이<br>(<br>) 출유예출원) 이린<br>(<br>) 하게 진행하는 철<br>경우 | 작성자<br>학과(부)<br>정규출원<br>산?<br>출원 형태             |      | 작성 <u>:</u><br>출원- | 일자<br>구분 | 2021-06-16 🔳<br>() 특허 () 실용신안 |
| 발명신고서번호<br>대학(원)<br>발명신고서구분<br>예비출원 설명<br>발명의명칭(국문) | <ul> <li>예비출원(기</li> <li>0. 예비출원(</li> <li>- 청구항 작성</li> <li>1. 예비출원0</li> </ul>             | ŀ출원)<br>청구범위⊼<br>성없이 신속<br>비필요한 등  | 이출유예출원) 이런<br>하게 진행하는 결<br>경우                   | 작성자<br>학과(부)<br>정규출원<br>산?<br>율원 형태             |      | 작성<br>출원-          | 실자<br>구분 | 2021-06-16 🔳<br>④ 특허 🕜 실용신안   |

### 화면 및 기능 설명

### 화면 설명

국내 원출원 후 분할출원 진행을 위해 분할출 원신고서 작성하는 화면

### ● 기능 설명

- ① 비용부담주체 선택
- · 불러온 원출원 정보에서 수정사항이 없으면
   비용부담주체 선택 후 작성완료 클릭
- · 변경 사항이 없다면 원출원과 동일한
   비용부담주체 선택

## 국내특허신고 > 우선권출원신고서 작성

| ⊙ 발명신고함 > 우선권출원신고서작성(SIPBPCA004E) |
|-----------------------------------|
|-----------------------------------|

저장 도움말 개선/오류 화면캡쳐

#### 

|                               | 지역제한원원로 | 202112345 | 발명의 명칭 |            |      | 조회   |
|-------------------------------|---------|-----------|--------|------------|------|------|
| 출원번호                          | 등록번호    |           | 발명자    |            |      |      |
| <b>○ 검색결과</b> (총 1건)          |         |           |        |            |      |      |
| 순번 📃 분류구분 지식재산권번호             | 국가      | 발명의명칭     | 출원번호   | 출원일자       | 등록번호 | 등록일지 |
| 1 🔽 특허 SNU-2021- <b>12345</b> | 대한민국    | 발명의 명칭    | 출원번호   | 2020-10-20 |      |      |
|                               |         |           |        |            |      |      |
|                               |         |           |        |            |      |      |
|                               |         |           |        |            |      |      |
|                               |         |           |        |            |      |      |
|                               |         |           |        |            |      |      |
|                               |         |           |        |            |      |      |
|                               |         |           |        |            |      |      |
|                               |         |           |        |            |      |      |
|                               |         |           |        |            |      |      |
|                               |         |           |        |            |      |      |
|                               |         |           |        |            |      |      |
|                               |         | 확인 닫기     |        |            |      |      |

변경된 사항이 존재합니다. 저장하지 않고 계속(진행)하시겠습니까?

취소

확인

?

### 화면 및 기능 설명

### • 화면 설명

국내 원출원 후 우선권주장출원 진행을 위해 우선권주장출원신고서 작성하는 화면

### ● 기능 설명

- ① 모출원/우선권출원 추가
- · 행추가하여 지식재산검색(팝업)에서 지식재산권번호(SNU-로 시작하는 발명신고 번호) 또는 출원번호로 검색
- · 검색결과에서 체크박스 체크 후 확인 클릭
- · '변경된 사항이 존재합니다' 의 팝업창에서 확인 클릭하면 원출원 정보가 따라옴

## 국내특허신고 > 우선권출원신고서 작성

| ⊙ 발명신고함 > 우선: | 원출원신고서작성(Si                            | PBPCA004E)                                                               |              |      |      | 저장  | 도움말 개선/오류 화면캡쳐 |  |  |  |  |
|---------------|----------------------------------------|--------------------------------------------------------------------------|--------------|------|------|-----|----------------|--|--|--|--|
| ⊙ 모출원 / 우선권출  | 원                                      |                                                                          |              |      |      | 삭제  | 임시저장 작성완료      |  |  |  |  |
|               | 순번 🗌 상                                 | 태 발명신고서번호                                                                | 국가           | 출원번호 | 출원일자 | 권리  | 건담당자 빌         |  |  |  |  |
| 모출원/우선권출원     |                                        |                                                                          |              |      |      |     |                |  |  |  |  |
| ○발명신고상세내역     |                                        |                                                                          |              |      |      |     |                |  |  |  |  |
| 발명신고서번호       |                                        | 2                                                                        | 작성자          |      | 작성   | 성일자 | 2021-06-16     |  |  |  |  |
| 대학(원)         |                                        | 2                                                                        | 각과(부)        |      | 출원   | 원구분 | ◉ 특허 🛛 ○ 실용신안  |  |  |  |  |
| 발명신고서구분       | ○ 예비출원(가출원                             | 4) 〇 정                                                                   | i규출원         |      |      |     |                |  |  |  |  |
| 예비출원 설명       | 0. 예비출원(청구<br>- 청구항 작성없0<br>1. 예비출원이 필 | 0. 예비출원(청구범위제출유예출원) 이란?<br>- 청구항 작성없이 신속하게 진행하는 출원 형태<br>1. 예비출원이 필요한 경우 |              |      |      |     |                |  |  |  |  |
| 발명의명칭(국문)     | <b>*</b> 1                             |                                                                          |              |      |      |     |                |  |  |  |  |
| 발명의명칭(영문)     |                                        |                                                                          |              |      |      |     |                |  |  |  |  |
| 비용부담주체        | 산단지원 🔄 연                               | !구과제비 📃 기업체부담                                                            | : 🗌 자체부담 🔲 등 | 공동부담 |      |     |                |  |  |  |  |

### 화면 및 기능 설명

### ● 화면 설명

국내 원출원 후 우선권주장출원 진행을 위해 우선권주장출원신고서 작성하는 화면

● 기능 설명

① 비용부담주체 선택

- · 불러온 원출원 정보에서 수정사항이 없으면
   비용부담주체 선택 후 작성완료 클릭
- · 변경 사항이 없다면 원출원과 동일한
   비용부담주체 선택

우선권출원신고서 작성완료 클릭 후 교내 발명자의 양도확인 필요! ▶ 15페이지 참고

# 국내특허신고 > 권리승계확인서

|                                                         | _       |                   |              |                     |              |                       |        |                         |      |          |      |
|---------------------------------------------------------|---------|-------------------|--------------|---------------------|--------------|-----------------------|--------|-------------------------|------|----------|------|
| 지식재산권 MY                                                | MENU    | 🛕 권리              | 승계확인서        | ×                   |              |                       | (1)    |                         |      |          |      |
| 메뉴명 검색                                                  | Q       | ⊙ 발명신고            | 함 > 권리승기     | <b>계확인서</b> (SIPPRB | A010E)       |                       | 조회     | 조회 저장 엑셀 도움말 개선/오류 화면캡쳐 |      |          |      |
| <ul> <li>기준관리</li> <li>발명신고함</li> <li>국내특허신고</li> </ul> |         | 관리번<br>발명으<br>출원일 | !호<br> 명칭    |                     |              | 출원구분<br>IP담당자<br>등록일자 | 전체     | 🔳 ^                     | · [  | <b>•</b> | 국가   |
| 해외특허신고                                                  |         | - 74 14 74        | (5.70)       |                     |              |                       |        |                         |      |          |      |
| ◎ 영표                                                    |         | ○ 김색결과<br>관리      | (종 1건)<br>번호 | 국가                  | L.           | 발명의 명칭                |        | 발명자                     | 출원구분 |          | 출원번호 |
| 🗟 품종                                                    |         | T- 1              | .2345 대      | 한민국                 | 발명의 명칭       |                       |        | 발명자                     | 특허   |          |      |
| ▣ 저작권(프로그램)                                             |         | (                 | 2)           |                     |              |                       |        |                         |      |          |      |
| ▣ 균주기탁                                                  |         |                   | 2            |                     |              |                       |        |                         |      |          |      |
| 🗟 반도체배치설계권                                              |         |                   |              |                     |              |                       |        |                         |      |          |      |
| 🗐 노하우                                                   |         |                   |              |                     |              |                       |        |                         |      |          |      |
| 🛢 권리승계확인서                                               |         |                   |              |                     | 1            |                       |        |                         |      |          |      |
| ⊙ 상세내용                                                  |         |                   |              |                     |              |                       |        |                         |      | 3        | 양도확인 |
| 출원인(양수인)                                                | 기관      |                   | 서울대학교 신      | 한학협력단               |              |                       |        |                         |      |          |      |
| 20010                                                   | 주소      |                   | 151-919, 서울  | 특별시 관악구 관악          | 로 1          |                       |        |                         |      |          |      |
|                                                         | 발명신고번호  |                   | T-04556      |                     |              |                       |        |                         |      |          |      |
| 발명의 내용                                                  | 발명의명칭   |                   | 셀룰로오스-틴      | 탄소나노튜브 전도성          | 네트워크 필름 기반 ( | 압력센서 및 압력센서           | 어레이 시트 |                         |      |          |      |
| 구분 교내                                                   | 배외구분 성명 | 소속대               | 학 소속         | 학과 직급               | 주민번호         | 지분                    | 연락처    |                         | 양도구분 |          | 이메일  |
| 발명자                                                     | 교내 발명지  | ▶ 공과대학            | 전기·정보        | 보공학칙                | -****        | 50%                   |        |                         | 양도   |          |      |

### 화면 및 기능 설명

• 화면 설명

발명신고서 작성완료 클릭 후 발명자의 양도 확인을 클릭하는 화면

- 기능 설명
  - [조회] 클릭하여 작성완료된 발명신고서 검색
  - ② 검색결과 더블 클릭
  - ③ 본인 지분 확인 후 성함 앞에 체크박스 체크하고 양도확인 클릭

### ※ 권리승계(양도확인)이란?

서울대 발명자의 발명은 직무발명에 해당하여 서울대학교 산학협력단으로 출원 진행하셔야 하며, 권리승계확인(양도확인)은 발명에 대한 발명자의 권리를 서울대학교 산학협력단에 양 도하신다는 의미 입니다.

### FAQ

### Q: 졸업생 또는 외부연구원은 어떻게 양도확인 하나요?

A: 졸업생, 외부연구원 등 연구행정통합관리시스템(SRnD) 접속이 어려우신 경우에는 서면 양식 으로 양도확인 진행 가능합니다. 대표 발명자 교수님 소속 기준으로 산단 담당자에게 연락주십시오. (담당자 정보 마지막 페이지에 표기)

## ◈ 자주하는 질문

### FAQ

### Q: 출원 및 등록까지 기간은 얼마나 걸리나요?

A: 일반적으로 발명신고서 접수 후 출원까지 2-3개월 소요되며, 발명에 따라 더 짧을 수도 길수도 있습니다. 국내 출원의 경우, 출원 후 1년-1년 6개월 후에 심사를 진행하게 되며, 심사 결과에 따라 바로 등록이 될 수 도 있고, 의견서 및 거절 결정에 대한 대응을 진행하고 등록 여부가 결정될 수 있습니다. 해외 출원의 경우 국내 출원보다 등록까지 더 오랜 기간 소요됩니다.

#### FAQ

#### Q: 우선심사는 무엇인가요?

A: 일반적으로 출원 후 1년-1년 6개월 후에 심사를 진행하게 되며, 우선심사 신청을 하면 이 기간을 줄일 수 있습니다. 우선심사를 신청하는 경우 대표 발명자의 특허지원간접비에서 추가적으로 25만원을 차감하고 있으므로, 대표 발명자 소속 기준 산단 담당자에게 연락주십시오. (담당자 정보 마지막 페이지에 표기)

#### FAQ

#### Q: 출원했는데 출원번호가 검색이 되지 않아요.

A: 일반적으로 출원 후 1년 6개월 후에 공개가 되며, 공개된 이후에 KIPRIS 등에서 검색 가능합니다. 출원서 등 관련 자료가 필요하신 경우에는 산단 담 당자에게 문의주시기 바랍니다.

#### FAQ

#### Q: 연구과제비 또는 자체부담 등 다른 재원으로 진행할 경우 비용은 어떻게 되나요?

A: 연구과제비, 연구자 마일리지, 단과대학 간접비, 자체부담 등의 산단지원이 아닌 다른 재원으로 진행하는 경우에는 출원 단계마다 발생되는 비용을 사무소에서 청구하면 말씀주신 재원으로 집행해주셔야 합니다. 출원 건 마다 비용이 상이하기에 대략적인 비용 견적은 특허사무소에 문의하는 것이 정확하며, 산단지원이 아닌 건에 대해서 서울대학교 산학협력단 수가 적용을 강제할 수 없기에 비용이 초과 발생할 수 있는 점 참고 부탁드립니다.

## 발명신고함 > 해외특<mark>허신고</mark>

| 지식재산권 MY MENU |                                                                                             | *101616    |
|---------------|---------------------------------------------------------------------------------------------|------------|
| ) मार्म Q     | 0 2000/2023 > #045#4/2(SIPPRAKXEE)         234         N2         M#         SE82         7 | 1선/모류 화면캡쳐 |
| > 기준관리        | 과기배상 총위구부 저십 - 구개                                                                           |            |
| > 발명신고함       |                                                                                             |            |
| 🛛 국내특허신고      |                                                                                             |            |
| 🛢 해외특허신고      |                                                                                             |            |
| □ 상표          | <b>2 2색결과</b> (총 0건)                                                                        | 확인 해외출원신청  |
| 🗟 디자인         | 관리번호 국가 발명의 명령 발명자 출원구분 출원번호 출원일 출원인 등록번호 등록일 담당자 사무소 진행일자                                  | 해외출원       |
| □ 품종          |                                                                                             |            |
| ☺ 저작권(프로그램)   |                                                                                             |            |
| 🛛 군주기탁        |                                                                                             |            |
| ◎ 반도체배치설계권    |                                                                                             |            |
| 🗊 노하우         | 전다니무 소하이 케이츠의사케 /                                                                           | /          |
| ◎ 권리승계확인서     | 신남자구조확인 해외불권신성                                                                              |            |
| > 현황통계        |                                                                                             |            |
| > 기술이전        | $\sim$                                                                                      |            |

### 화면 및 기능 설명

### • 화면 설명

발명신고(예비/정규), 우선권출원신고서, 분할 출원신고서를 작성하거나 작성 중인 신고서 정보를 확인하는 화면

- 기능 설명
  - [조회] 클릭 시 작성중인 신고서 목록 조회 가능
  - ② 해외출원신청
    - ▷ 상세 설명은 매뉴얼 18페이지 참고

#### FAQ

### Q: 해외출원 기한은 어떻게 되나요?

A: 최초 출원으로부터 1년 이내에 해외출원을 진행하셔야하며, 공지예외 적용건이 있는 경우 에는 해외 출원 국가에 따라 기한이 다를 수 있습니다. 예) 일본, 캐나다, 호주: 공지예외일로부터 1년 기한

### FAQ

### Q: PCT 출원은 무엇인가요?

A: 일반적으로 최초 출원일로부터 1년 이내에 해외출원을 진행하셔야하나 PCT 출원을 하시 면 그 기간을 30-31개월로 연장할 수 있습니다. 다만 PCT 출원은 일정 국가에 진입한 것이 아니기에 30개월(국가에 따라 31개월) 내에 해외 개국 국내 단계로 진입을 해야하며, 개국 진입을 하지 않는 경우, PCT 출원은 기한이 지나면 만료됩니다.

## 해외특허신고 >해외출원신청

|   | ⊙ 발명신고함 > 해외 | 출원신청(SIPBP         | CA011E)                           |           |                          |                      |                 | ſ        | 저장 도움말 기     | 개선/오류 화면캡쳐 |
|---|--------------|--------------------|-----------------------------------|-----------|--------------------------|----------------------|-----------------|----------|--------------|------------|
|   | ○발명신고서구분     |                    |                                   |           |                          |                      |                 |          | 삭제 임시;       | 저장 작성완료    |
| 1 | 신고서구분        | ◯ PCT출원            | ○해외개국                             | 진입 🔵 EP출원 | ○ 분할출원                   | ○ 우선권출원              | ◯ EAPO출원        | ◯ OAPI출원 | <br>◯ ARIPO출 | ·원         |
|   | ⊙ 모출원 / 우선권출 | f원                 |                                   |           |                          |                      |                 |          | <b>O</b> 3   | 범추가 🌔 행삭제  |
|   |              | 순번 🗌               | 상태 발명건                            | 친고서번호     | 국가                       | 출원번호                 | 출원일자            | 권리       | 2            | 빈담당자       |
| 2 | 모출원/우선권출원    |                    |                                   |           |                          |                      |                 |          |              |            |
|   |              |                    |                                   |           |                          |                      |                 |          |              |            |
|   |              | 식재산검색(판언)          |                                   |           |                          |                      |                 |          | ×            |            |
|   |              |                    |                                   |           |                          |                      |                 |          |              |            |
|   |              | 분류구분 특히<br>출원번호    | 1/실용신만 🔤                          | 지식재산      | 권번호 202112345<br>록번호     | 발명의 명칭<br>발명자        |                 |          | 소획           |            |
|   | 0            | <b>검색결과</b> (총 1건) |                                   |           |                          |                      |                 |          |              |            |
|   | ÷            | ·번 문류구분            | 지식재산권번3<br>SNU-9091- <b>12345</b> | 호 국가      | 발명의당                     | 명칭 출원                | 번호 출원일자         | 등록번호     | 등록일자         |            |
|   |              |                    | 0110 2021 12010                   | 9669      | 2 3 의                    | 9.0 51               | 20 × 2020 10 20 |          |              |            |
|   |              |                    |                                   |           |                          |                      |                 |          |              |            |
|   |              |                    |                                   |           |                          |                      |                 |          |              |            |
|   |              |                    |                                   |           |                          |                      |                 |          |              |            |
|   | Ľ            |                    |                                   |           |                          |                      |                 |          |              |            |
|   |              |                    |                                   |           |                          |                      |                 |          |              |            |
|   |              |                    |                                   |           | 확인                       | 닫기                   |                 |          |              |            |
|   |              |                    | [                                 | 메시지       |                          |                      | ×               |          |              | 1          |
|   |              |                    |                                   |           |                          |                      |                 |          |              |            |
|   |              |                    |                                   | ?         | 변경된 사항이 존재<br>계속(진행)하시겠; | 배합니다. 저장하지 (<br>습니까? | 않고              |          |              |            |
|   |              |                    |                                   |           | 확인                       | 취소                   |                 |          |              |            |
|   |              |                    | L                                 | L         |                          |                      |                 |          |              |            |

### 화면 및 기능 설명

• 화면 설명

해외 출원 진행을 위한 발명신고서를 작성하 는 화면

- 기능 설명
  - ① 신고서구분
  - · 출원에 맞게 PCT/해외개국진입/EP(유럽)출원 등에서 선택

#### ② 모출원/우선권출원

- · 행추가하여 지식재산검색(팝업)창에서 지식재산권번호(SNU-로 시작하는 발명신고 번호) 또는 출원번호로 검색
- · 검색결과에서 체크박스 체크 후 확인 클릭
- · '변경된 사항이 존재합니다' 의 팝업창에서 확인 클릭하면 원출원 정보가 따라옴

## 해외특허신고 >해외출원신청

|    |           |                      |              |        |        |      | 저장 도움말  | 개선/오류 화면캡쳐 |
|----|-----------|----------------------|--------------|--------|--------|------|---------|------------|
|    | ◦발명신고상세내역 |                      |              |        |        |      | 삭제 임    | 시저장 작성완료   |
|    | 발명신고서번호   |                      | 작성자          |        |        | 작성일자 | 2021-06 | -16 📅      |
|    | 대학(원)     |                      | 학과(부)        |        |        | 출원구분 | ) 특허    | ○ 실용신안     |
|    | 발명신고서구분   | ○ 예비출원(가출원)          | ○ 정규출원       |        |        |      |         |            |
| 1  | 출원희망국가    | <b>Q</b>             |              |        |        |      |         |            |
|    | 발명의명칭(국문) |                      |              |        |        |      |         |            |
|    | 발명의명칭(영문) |                      |              |        |        |      |         |            |
| 2) | 비용부담주체    | 🗌 산단지원 🔲 연구과제비 🛄 기업체 | 네부담 📃 자체부담 [ | _ 공동부담 | 3      |      |         |            |
|    | 산재권여부     | ── 산재권지원             | 관리기관         |        |        |      |         |            |
|    | 긴급요청      |                      |              |        | 출원시급사유 |      |         |            |

### FAQ

### Q: 해외출원도 산단지원으로 진행 가능한가요?

A: 해외 출원 국가에 따라 특허지원간접비 차감액이 상이하며, 대표 발명자의 특허지원간접 비 재원이 충분할 경우 해당 금액 차감 후 산단지원으로 진행합니다.

#### FAQ

### Q: 특허심의 신청한 건의 해외출원은 어떻게 진행하나요?

A: 국내 출원 단계에서 특허심의를 신청한 건의 경우, 국내출원 후 특허심의를 진행하며 해외출원 지원 결과를 받은 건은 대표 발명자 교수님의 특허지원간접비 차감 없이 산단지원 으로 해외출원 진행합니다. (국내출원과 동일한 전담사무소 이용) 산단 지원 건 외에 추가적으로 해외 출원은 대표 발명자 교수님의 특허지원간접비 사용하여 진행 가능합니다.

### 화면 및 기능 설명

● 화면 설명

해외 출원 진행을 위한 발명신고서를 작성하 는 화면

● 기능 설명

① 출원희망국가

·해외개국진입/분할출원/우선권출원인 경우 해당 국가 선택

#### ② 비용부담주체 선택

- · 불러온 원출원 정보에서 수정사항이 없으면 비용부담주체 선택 후 작성완료 클릭
- · 변경 사항이 없다면 원출원과 동일한
   비용부담주체 선택

# 2. 현황통계

## 현황통계 >지재권통계>지재권특허현황

|        | Q                                                    | ● 혀화토계 〉 지재권토계 〉                 | 지재권트허형화(                                                                                                    | SIPPRSAMIE)  |                 | <u></u>                    | 조히 엑섿                                                                                                    | 도우말 개서/이르    | 리 하니며 캐 챠: |  |  |
|--------|------------------------------------------------------|----------------------------------|----------------------------------------------------------------------------------------------------|--------------|-----------------|----------------------------|----------------------------------------------------------------------------------------------------|--------------|------------|--|--|
| 기준관리   |                                                      | 0 연왕중계 / 지세권중계 /                 | 지체권득이연용                                                                                                    | SIFFRSAUDIE) |                 | Ū                          | 조회 적별                                                                                                    | 노금말 /개신/오두   | 1 와면접서     |  |  |
| 발명신고함  |                                                      | 관리번호                             |                                                                                                    | 발망           | 경의명징            |                            | 지재권구문                                                                                                    | 선제           |            |  |  |
| 현황통계   |                                                      | 출원번호                             |                                                                                                    | 대표           | E발명자            | Q                          |                                                                                                    | 특허사무소        |            |  |  |
| ⊙ 지재권통 | 계                                                    | 등록번호                             |                                                                                                    | 712          | <b>난검색</b> 선택   | ▼ 202                      | 1-01-01 🔳 ~ 🗌                                                                                            | 2021-06-16 🔳 | 국내외        |  |  |
| 🛢 지재권특 | 허현황                                                  | <b>○ 검색결과</b> (총 64건)            |                                                                                                    |              |                 |                            |                                                                                                    |              |            |  |  |
| 기술이전   |                                                      | 관리번호                             | 권리구분                                                                                                    | 국가           | 출원인             | 출원번호                       | 출원일                                                                                                    | 우선권주장        | 등록변        |  |  |
|        |                                                      | SNU-2018-                        | 특허                                                                                                    | 대한민국         | 서울대학교 산학        | ē.                         | 20181105                                                                                                 |              |            |  |  |
|        | 2                                                    | SNU-2017-                        | 특허                                                                                                    | 미국           | 서울대학교 산학        | Ē                          | 20190405                                                                                                 |              |            |  |  |
|        | _                                                    | SNU-2018-                        | 특허                                                                                                    | 대한민국         | 서울대학교 산학        | Ē                          | 20190227                                                                                                 |              |            |  |  |
| (3)    | 대학(원)<br>발명신고서구분<br>특허심의진행<br>발명의명칭(국문)<br>발명의명칭(영문) | ● 예비출원(가출원) ○ 정규출원<br>● Yes ○ No | 학과(부)                                                                                                    | 이 기계,환경,건설   | ) केचें, स.स. ( | 출원구분<br>심사청구여부<br>)바이오 〇 간 | <ul> <li>● 특히</li> <li>○ 실용</li> <li>○ 유</li> <li>● 무</li> <li><sup>0</sup> 자소자</li> <li>○ 통신</li> </ul> | 신안 .         |            |  |  |
|        | 비용부담주체                                               | ☑ 산단지원                           |                                                                                                    |              |                 |                            |                                                                                                    |              |            |  |  |
|        | 긴급요청                                                 | 출원시급사유 출원시급사유                    |                                                                                                    |              |                 |                            |                                                                                                    |              |            |  |  |
|        | 기술이전                                                 | 기술이전 희망여부 🥥 Yes 💿 M              | 기술이전 회망여부 () Yes () No () No |              |                 |                            |                                                                                                    |              |            |  |  |
|        | 발명의 발전방향                                             |                                  |                                                                                                    |              |                 |                            |                                                                                                    | 4<br>V       |            |  |  |
|        | 기업열람용발명묘약                                            |                                  |                                                                                                    |              |                 |                            |                                                                                                    | · · · · · ·  |            |  |  |
|        | 발명자 요청사항                                             |                                  |                                                                                                    |              |                 |                            |                                                                                                    | ×            |            |  |  |
|        | 대표도면                                                 | 첨부                               | 발명제안서                                                                                                    |              | 첨부              | 공동출원협약서                    |                                                                                                    | 첨부           |            |  |  |
|        | 1                                                    |                                  |                                                                                                    |              |                 |                            |                                                                                                    |              |            |  |  |

### 화면 및 기능 설명

• 화면 설명

발명자가 발명자의 특허를 검색 및 확인할 수 있는 화면

● 기능 설명

① 조회 클릭
 · 기간 검색 가능

② 검색결과 조회·원하는 발명신고 더블 클릭

③ 발명신고 정보 조회

# 2. 현황통계

## 현황통계 >지재권통계>지재권특허현황

| 특히          | 1/실용신안국내마스       | 너팝업     |         |         |          |    | ×=    |  |            |            |            |        |      |   |
|-------------|------------------|---------|---------|---------|----------|----|-------|--|------------|------------|------------|--------|------|---|
| 국내          | <b>출원마스터</b> 직무별 | 발명신고서   | 진행서류    | 1       |          |    |       |  |            |            |            |        |      |   |
| ⊙진행         | 서류 목록            |         |         |         |          |    |       |  |            |            |            |        |      |   |
| 순번          | 세부서류             |         |         | 참고사항    |          |    | 담당자의견 |  |            | 작성자        | 작성일자       | 업무처리기한 | 확정일자 | ^ |
| 1           | 출원완료보고검토-        | d토-승인 . |         |         |          |    |       |  | 2021-02-05 |            |            | 1      |      |   |
| 2           | 출원완료보고-완료        | 보고      |         |         |          |    |       |  |            |            | 2021-01-18 |        |      |   |
| 3           | 명세서검토-승인         | i-승인    |         |         |          |    |       |  |            | 2021-01-18 |            |        | T    |   |
| 4           | 명세서작성-작성완        | 성완료     |         |         |          |    |       |  |            | 2021-01-15 |            |        |      |   |
| 5           | 출원의뢰승인-승인        | 승인      |         |         |          |    |       |  | 2021-01-14 |            |            | -      |      |   |
| ● 진행<br>진행/ | 서류 상세내역          | 지식재산실   | 청기보     |         |          |    | 세부서류  |  | 출원완료보      | 고-완료보      | 2          |        |      | _ |
| 작성;         | 자                |         | 0.12    |         |          |    | 작성일자  |  | 2021-01-18 |            |            |        |      |   |
| <br>업무;     | ·<br>처리기한        |         |         |         |          |    | 확정일자  |  |            |            |            |        |      |   |
| 참고          | 사항               |         |         |         |          |    |       |  |            |            |            |        |      |   |
| 담당;         | 자의견              |         |         |         |          |    |       |  |            |            |            |        |      | h |
|             |                  |         |         |         |          |    |       |  |            |            |            |        |      |   |
| 첨부)         | 파일               |         |         |         |          |    |       |  |            |            |            |        | 쳠    | ÷ |
|             | 21               | ] 사무소 메 | 일발송 🔲 발 | 명자 메일발송 | 🔲 추가메일 발 | `& | 추가메일  |  |            |            |            |        |      |   |

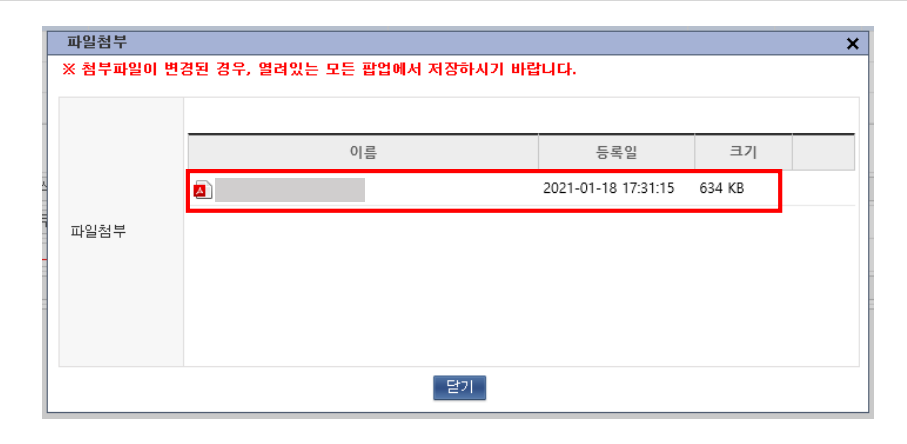

### 화면 및 기능 설명

### ● 화면 설명

발명자가 발명자의 특허를 검색 및 확인할 수 있는 화면

### ● 기능 설명

① 진행서류 클릭

·세부서류 목록 중 '출원완료보고-완료보고' 클릭 후 아래 상세내역에 첨부파일 확인

## ■ 산학협력단 담당자 정보 (대표 발명자 교수님 소속 기준)

▷ 공대: 김종보 (02-880-7891, <u>kimjongbo@snu.ac.kr</u>)

▷ 의대, 치대, 간호대: 임여리 (02-880-2263, <u>morning1223@snu.ac.kr</u>)

▷ 그 외 대학: 조영민 (02-880-7890, <u>ycho326@snu.ac.kr</u>)

▷ 기타 지식재산권(저작권,품종,균주,노하우): 조영민 (02-880-7890, <u>ycho326@snu.ac.kr</u>)

## - 감사합니다 -